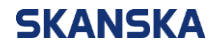

Sida1 (5)

2021-12-107

Steg för steg - Skapa användarkonto till Skanskas Arbetsplatsintroduktion Version: 1.2

### Steg för steg – Skapa användarkonto till Skanskas arbetsplatsintroduktion

Första gången du ska genomföra Skanskas arbetsplatsintroduktion måste du börjar med att skapa ett användarkonto. Manualen innehåller <u>Skapa ett konto – steg för steg</u> samt <u>Problemlösning</u> om du får problem med att skapa kontot.

#### Skapa ett konto - steg för steg

När web-läsaren öppnas kommer du till Arbetsplatsintroduktionens inloggningssida. Om du inte skapat ett användarkonto tidigare klickar du på boxen **Registrera** för att skapa ett användarkonto.

Om du önskar byta språk klickar du på rullgardinsmenyn och markerar det språk du önskar.

Nu har du kommit till sidan **Registrera**. Fyll i fälten:

- 1. Förnamn
- 2. Efternamn
- 3. E-post
- 4. Repetera E-post
- Bocka i om du har ett svenskt personnummer eller samordningsnummer Bockar du i JA gå vidare till Steg 6 Bockar du i NEJ gå vidare till Steg 7

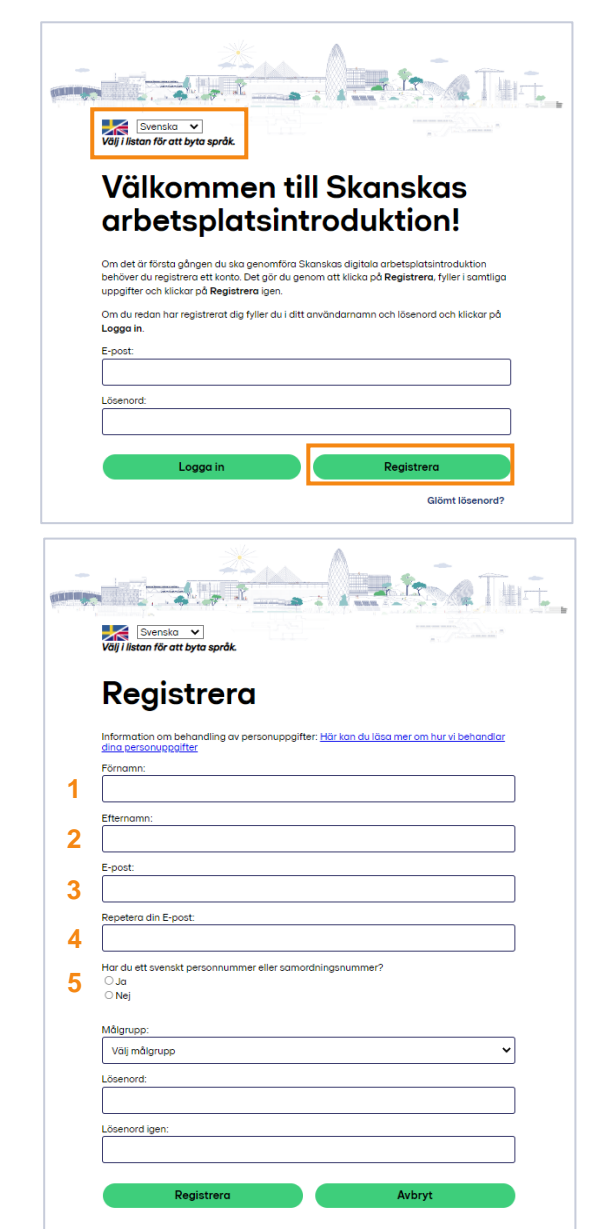

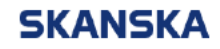

 Personnummer eller Samordningsnummer
 Formatet för personnummer är ÅÅÅÅMMDD-NNNN och för samordningsnummer ÅÅÅÅMM6D-NNNN.

Fortsätt till Steg 9.

| Valj i listan fö           | ska 👻<br>ir att byta språk. |                          |                  |                      |
|----------------------------|-----------------------------|--------------------------|------------------|----------------------|
| Reg                        | istrera                     | l                        |                  |                      |
| Information o              | m behandling av per         | rsonuppgifter: <u>Ho</u> | r kon du lõsa me | r om hur vi behandla |
| Förnamn:                   |                             |                          |                  |                      |
| Efternamn:                 |                             |                          |                  |                      |
| E-post:                    |                             |                          |                  |                      |
| Repetera din               | E-post:                     |                          |                  |                      |
| Harduettsve<br>BJa<br>ONej | nskt personnumme            | r eller somordning       | snummer?         |                      |
| Personnumm                 | er eller samordnings        | nummer/Persone           | I number or Coo  | diration number      |
| YYYYMMN                    | -NNNN                       |                          |                  |                      |
| Mõlgrupp:<br>Välj målgru   | pp                          |                          |                  |                      |
| Lösenord:                  |                             |                          |                  |                      |
|                            | v                           |                          |                  |                      |

7. Nationalitet

Välj din nationalitet genom att klicka i rullgardinsmenyn. När du väljer nationalitet får du upp vilken identitetshandling och i vilket format det ska uppges.

8. Identitetsnummer

Ange identitetsnumret i det format som anges i textfältet. Om inget format visas i textfältet ange dit passnummer.

Om du klickar på **ikonen med ett frågetecken** visas vad bokstäverna i formatet betyder.

| information om behandling<br>ding gersonupgalfter | ov personuppgifter: <u>Här i</u> | ian du lâsa mer om hur vi be | handlar |
|---------------------------------------------------|----------------------------------|------------------------------|---------|
| förnamn:                                          |                                  |                              |         |
|                                                   |                                  |                              |         |
| ifternomn:                                        |                                  |                              |         |
|                                                   |                                  |                              |         |
| i-post:                                           |                                  |                              |         |
|                                                   |                                  |                              |         |
| Repetera din E-post                               |                                  |                              |         |
|                                                   |                                  |                              |         |
| Nationalitet:<br>Polish                           |                                  |                              | ~       |
| owo chny elektroniczny e                          | ystem ewidencji ludności         | (YYNNDDNNNNN):               |         |
| YYNNDONNNNN                                       |                                  |                              |         |
| Målgrupp:                                         |                                  |                              |         |
| Välj målgrupp                                     |                                  |                              | ~       |
| lösenord:                                         |                                  |                              |         |
|                                                   |                                  |                              |         |
| ösenord igen:                                     |                                  |                              |         |
|                                                   |                                  |                              |         |
|                                                   |                                  |                              |         |
|                                                   |                                  | Autom                        |         |

Svenska 👻 Välj i listan för att byta s Turin A Thuri

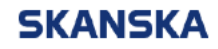

Sida3 (5)

9. Målgrupp

Välj vilken målgrupp du tillhör genom att klicka i rullgardinsmenyn under **Målgrupp** och markera målgruppen, t ex Anställd på Skanska. Väljer du Anställd på Skanska gå vidare till **steg 16**. Väljer du någon av de andra alternativen fortsätt med **steg10**.

- 10. Arbetsgivare Ange din arbetsgivare.
- Organisationsnummer Ange din arbetsgivares organisationsnummer. Du finner det på ditt ID06-kort.
- 12. Närmaste chef Ange din närmaste chefs för- och efternamn.
- 13. Telefonnummer närmaste chef Ange din chefs telefonnummer
- Nära anhörig Ange den/de personer du vill at vi ska kontakta i händelse av nödläge.
- 15. Telefonnummer nära anhörig
- 16. Lösenord Nu ska du skapa ditt lösenord. Fyll sedan fältet. Lösenordet ska innehålla minst 8 tecken.
- 17. Lösenord igen Repertera samma lösenord som du angav i steg 16

När du fyllt i alla fält klickar du på boxen **Registrera**.

|       | *                                                                                                    |
|-------|----------------------------------------------------------------------------------------------------|
| annu- | Turi - Turi                                                                                                    |
|       | Svenosta V<br>Viji / liston för ott byta sprök                                                                                          |
|       | Registrera                                                                                                    |
|       | Information om behandling av personuppgifter: <u>Här kan du läsa mer om hur vi behandlar</u><br>dina <u>personuppgifter</u><br>Förramn: |
|       | Efternamn:                                                                                                    |
|       | E-poot.                                                                                                    |
|       | Repetero din E-post                                                                                                    |
|       | Har du ett svenskt personnummer eller samordningsnummer?                                                                                |
|       | ® Naj<br>Nationalitet:                                                                                                    |
|       | Powszechny ciektroniczny system ewidencji ludności (YYNNDDNNNNN): (7)                                                                   |
|       | VYNNDDNINNNN<br>Mågrupe:                                                                                                    |
| 9     | Võiji mõigrupp V<br>Võiji mõigrupp IV<br>Anatolis nä Sienesian                                                                          |
|       | Anställs hou undarentreprenör<br>Transportör<br>Beställare Rygoheme                                                                     |
| 10    | Arbetsgivore:                                                                                                    |
| 11    | Organisationsnummer:<br>(Din arbeitsgurare och organisationsnummer finns på altt DO&kort)                                               |
| 12    | Normaste chef:                                                                                                    |
| 13    | Telefonnummer närmaste chet.                                                                                                    |
| 14    | Note annorg                                                                                                    |
| 15    | Nāro anh črig:                                                                                                    |
|       | Telefannummer nära anhärig:                                                                                                    |
| 40    | Lõsenord:                                                                                                    |
| 16    | Lésenora igen:                                                                                                    |
| 17    | Registrera Avbryt                                                                                                    |
|       |                                                                                                    |

**Tips!** Kom ihåg den E-postadress och det lösenord du har angett. Dessa uppgifter behöver du framöver för att kunna logga in till arbetsplatsintroduktionen.

Skulle du ha glömt bort ditt lösenord kan du återställa det själv. Hur du gör hittar du under avsnittet **Problemlösning**.

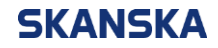

Sida4 (5)

2021-12-107

#### Problemlösning

# Jag får felmeddelandet Registreringen misslyckades, e-postadressen används redan, vad gör jag för fel?

Kontrollera i första hand att e-postadressen är korrekt stavad. Om den är korrekt stavad har du troligen redan ett användarkonto. Gå tillbaka till inloggningssidan genom att klicka på boxen **Avbryt**.

| Lösenord ige | en:                             |                |  |
|--------------|---------------------------------|----------------|--|
|              |                                 |                |  |
|              | en misslvokades, e-nostadressen | används redan. |  |
| Registrering | errmissiyekudes, e postduressen |                |  |

Klicka därefter på länken **Glömt lösenord?** Fyll i den e-postadress du angav när du försökte att skapa användarkontot och klicka på boxen **Skicka**.

| Will Jistan för att byta språk.         Väll Kommen till Skanskas<br>arbetsplatsintroduktion!         Om det är första gången du ska genomföra Skanskaa digitala arbetsplatsintroduktion<br>behörer du registrera ett ionto. Det går du genom til läkap å Registrera. fyller i<br>samtligu upgäffar och likkar på Registrera fyller i | Glömt lösenord<br>Fyli din e-post för st återställa ditt lösenord.<br>E-post |
|----------------------------------------------------------------------------------------------------|------------------------------------------------------------------------------|
| på Logga in.<br>E-post:<br>[<br>Lösenord:<br>Logga in Registrera<br>Glömt lösenord?                                                                                                    | Skicka Tiilibaka                                                             |

Om du redan har ett användarkonto kommer du att få e-post skickat till din inbox. Följ instruktionerna för att återställa ditt lösenord. Nu kan du logga in direkt på arbetsplatsintroduktionen med din e-postadress och det nya lösenord du skapat.

Om du inte fått e-post skickat med återställningsinstruktioner eller fortfarande inte kan logga in trots att lösenordet ändrats kontakta Skanskas Helpdesk, telefonnummer +46 77-125 00 25.

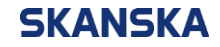

2021-12-107

## När jag klickar på boxen registrera blir ett eller fler fält rödmarkerade och jag kommer inte vidare, vad gör jag för fel?

Samtliga fält måste fyllas i. Kontrollera att de rödmarkerade fälten är korrekt ifyllda. Längst ned i formuläret får du även en indikation i röd text på vad som är inkorrekt. T ex att e-postadresserna inte överensstämmer med varandra, personnummer är inte i rätt format eller att någon tvingande uppgift saknas.

| 620302-7622                                                                                                    |                                                                                                    |
|----------------------------------------------------------------------------------------------------|----------------------------------------------------------------------------------------------------|
| Målgrupp:                                                                                                    |                                                                                                    |
| Anställd på Skanska                                                                                                    |                                                                                                    |
| _ösenord:                                                                                                    |                                                                                                    |
| •••••                                                                                                    |                                                                                                    |
| _ösenord igen:                                                                                                    |                                                                                                    |
| •••••                                                                                                    |                                                                                                    |
| Personnumret/Samordningsnumret ö<br>dentitetsnummer enligt det format si<br>E-postadresserna stämmer inte överi<br>.ösenordet skall vara minst 6 tecken | är inte korrekt ifyllt. Du måste ange ditt<br>om anges i grå text i textrutan.<br>rens med varandra.<br>långt. |
|                                                                                                    |                                                                                                    |